## Kuidas alla laadida uus LeiserTV äpp

## \*seadmed ja menüüd võivad pisut erineda, aga juhiseid järgides leiad kindlasti õiged kohad üles

1. Mine oma nutiseadmes PlayStore'i ja laadi alla äpp 'Downloader by AFTnews'

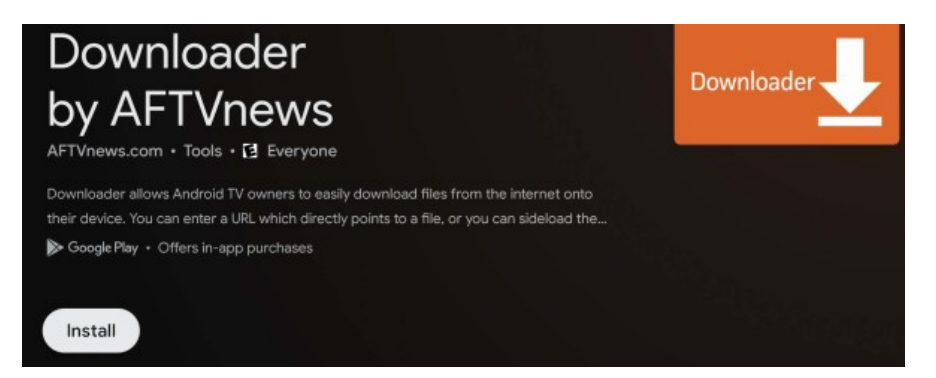

2. Seejärel aktiveeri enda boxis endale suuremad õigused minnes: Settings-System-About ja leia 'Android TV OS build' ning kliki sellele 10 korda

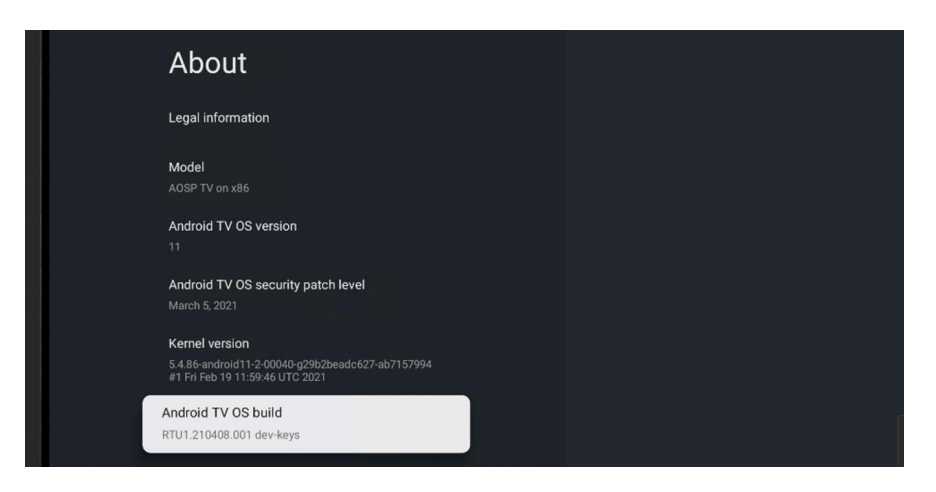

3. Kui sinu õigused on aktiveeritud, siis mine Settings-Privacy-Security and Restrictions- Unknown Sources ja luba ka allalaetud äpile kõik õigused

|                                                                                         | Security &<br>Restrictions                                                                                                    |
|-----------------------------------------------------------------------------------------|----------------------------------------------------------------------------------------------------|
| Google Assistant                                                                        | Unknown sources<br>Allow installation of apps from sources other than the<br>Play Store                                                                                                    |
| Payment & Purchases                                                                     |                                                                                                    |
|                                                                                         |                                                                                                    |
| App permissions                                                                         |                                                                                                    |
| Special app access                                                                      |                                                                                                    |
| Security & Restrictions                                                                 |                                                                                                    |
|                                                                                         |                                                                                                    |
| Security &                                                                              | Install unknown                                                                                                    |
| Restrictions                                                                            | apps                                                                                                    |
| Unknown sources<br>Allow installation of apps from sources other than the<br>Play Store | Your device and personal data are more<br>vulnerable to attack by apps from unknown<br>sources. You agree that you are solely<br>responsible for any damage to your device or<br>loss of data that may result from using these<br>apps. |
|                                                                                         | Downloader<br>Allowed                                                                                                    |

4. Ava allalaetud 'Downloader by AFTnews' äpp ja kirjuta url reale: <u>https://leisertv.com/app.apk</u>

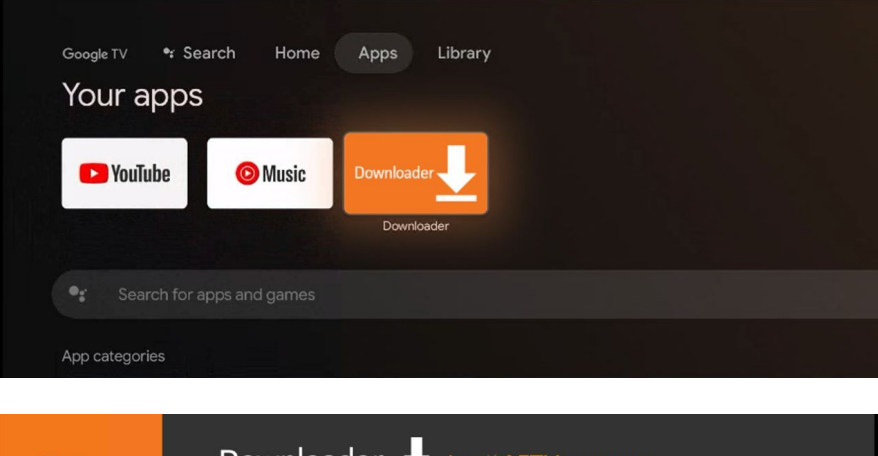

| Home      | Downloader 上 by 🛆 AFT Vnews.com |
|-----------|---------------------------------|
|           | Enter a URL or Search Term:     |
|           | https://leisertv.com/app.apk    |
| Favorites | Go                              |

5. Installi meie uus äpp

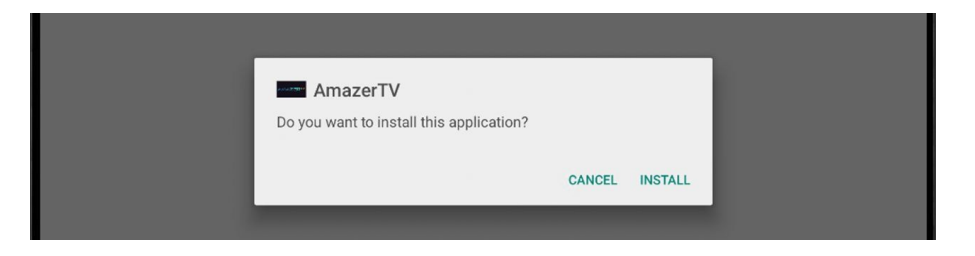

6. Ava ja kasuta uut LeiserTV äppi

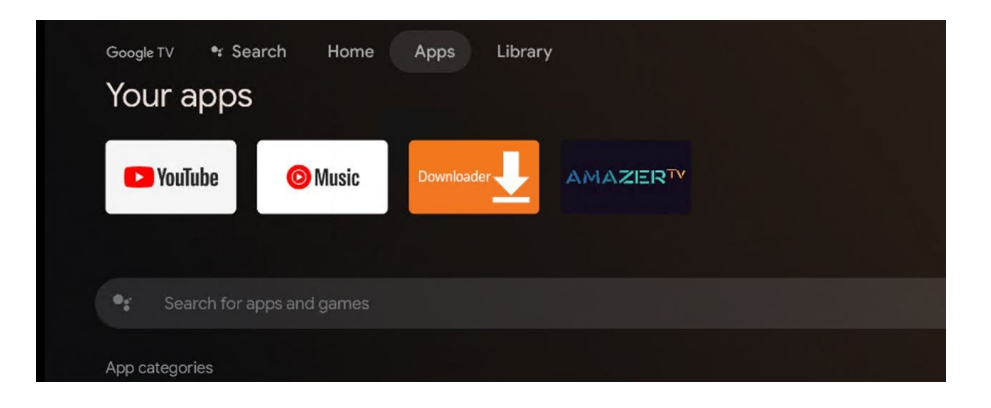